# 債権情報(受取債権/入金予定/支払予定)の照会

#### ❖概要

- ✓ 発生記録や譲渡記録などにより、被請求者として受け取った記録通知を抽出し、受取債権情報として作成後、ダウンロードできます。
- ✓ 自身が債権者である電子記録債権を抽出し、入金予定として作成後、ダウンロードできます。
- ✓ 自身が債務者である電子記録債権を抽出し、支払予定として作成後、ダウンロードできます。
- ✓ 受取債権・入金予定・支払予定は、帳票・CSV・固定長形式でダウンロードできます。

# <u>受取債権情報の作成手順</u>

▶ ログイン後、トップ画面の債権情報照会タブをクリックしてください。

1. 債権情報照会メニュー画面

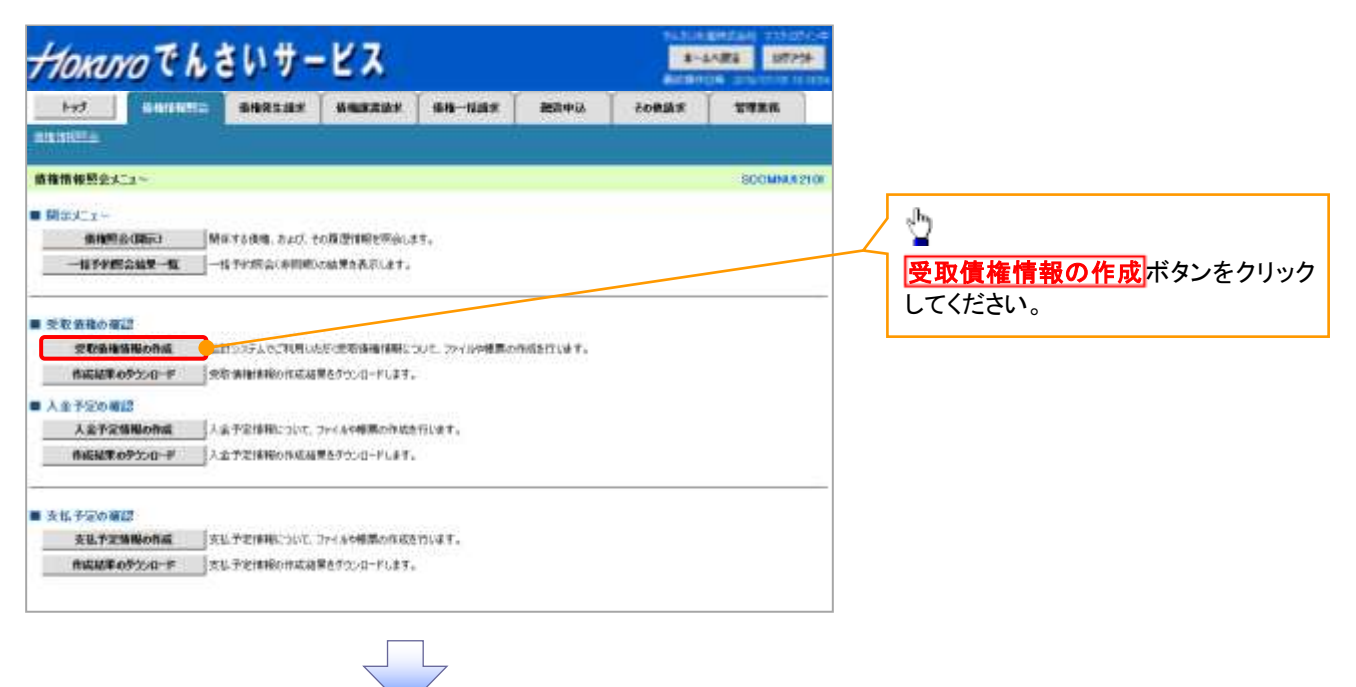

## 2-1. 受取債権情報作成画面

| bed Charles                         | BRATAN BRATAN BR-HAR BOTH TORAN                                      |             | 受取債権の検索条件、および固定長    |
|-------------------------------------|----------------------------------------------------------------------|-------------|---------------------|
| CINCLE.                             |                                                                      |             | マイルの出力形式を指定します。     |
| <b>取纳物情報作成</b>                      |                                                                      | SCXD6C13101 |                     |
| @ 条件在人力                             | → ② 条件入力元7                                                           |             |                     |
| 条件及び、国営長ファイ()40出方<br>約4歳また考入プリスで売り入 | 形式造人力地、「ファイル・「薬薬作成」お注意律してできた。                                        |             |                     |
| 全て表示。<br>単分表示。<br>単分析の条件            | 者netNo」「素料をJを条件に特定したい場合には、全て表示」を押して特定条件を表示してご利用してない。                 |             | <b>b</b>            |
| 出力対象の通知(必須)                         | ※目記法通知のみ ○記法通知と予約通知<br>出力対策となる通知を指定                                  |             | 全て表示ボタンをクリックすると、詳   |
| 01A/不能立の通知( <del>6月</del> )         | ※参切 ○登本ない<br>出力対策となる連邦の防衛(高ノ市役立を含めるかど)かを指定                           |             | 🧹 な検索条件を指定し、検索をすること |
| MALININ (2010)                      | ※日付き指定して運動をあって認識日か指定が必要です。)<br>○問題はつん目等の範疇を出力<br>○目の力に承認が利用であれ想したする。 |             | できます。               |
| <b>WR</b> EI                        | EEBU ENERTER                                                         |             |                     |
| -                                   | EMR                                                                  |             |                     |
| ±高1-₽                               | (#AR(70f))                                                           | ASMIR       |                     |
| \$88                                | (全角性文学以内/和为一部)                                                       |             |                     |
| CONCRETE                            | ○香港 〇台座 〇列段 ●指定しない                                                   |             |                     |
| 0868                                | (#A82#780)                                                           |             |                     |
|                                     |                                                                      | ページから開いたよ   |                     |
| 能定有2014的出力形式                        |                                                                      |             |                     |
| 2T3-F(##)                           | 第-48 〇田00日<br>株美2x172本 使徒(伝送の7年3-7年後安)                               |             |                     |
| 8m3-#(89)                           | State Call                                                           |             |                     |
|                                     | 1 228 14 AM AN AVE BOOK OVER THE LEASE STORE TO STORE AVE            | 4-Somecilla |                     |
| 103 244/1                           | <b>酒有成</b>                                                           |             |                     |

33-2

## 2-2. 受取債権情報作成画面

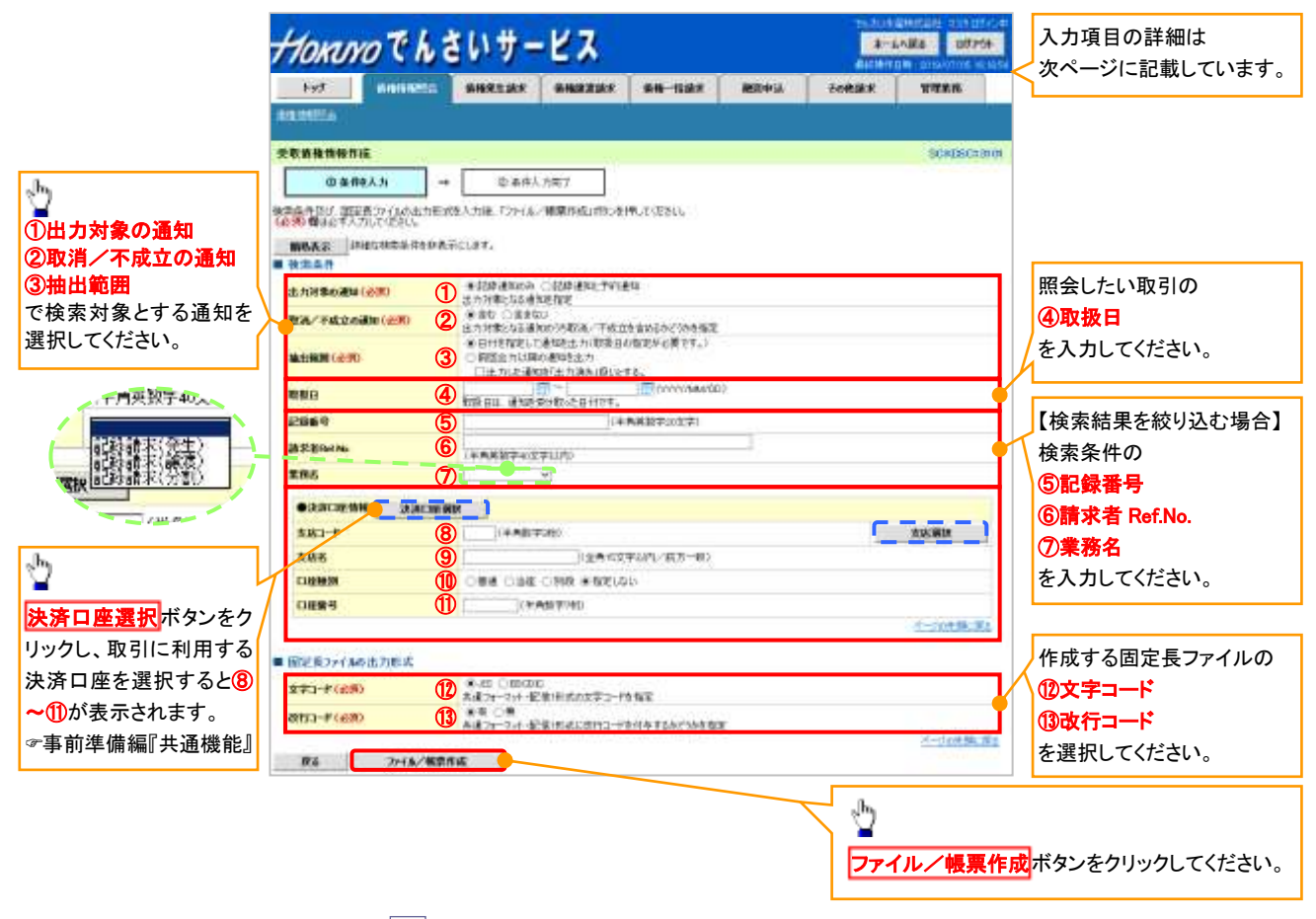

# ●入力項目一覧表

# ◆ 検索条件

|            | -             |              |          |                                                                                               |
|------------|---------------|--------------|----------|-----------------------------------------------------------------------------------------------|
| Νο         | 項目名           | 属性(桁数)       | 必須<br>任意 | 内容·入力例                                                                                        |
| 1          | 出力対象の通知       | —            | 必須       | ラジオボタンにて選択する。                                                                                 |
| 2          | 取消/不成立の通<br>知 | -            | 必須       | ラジオボタンにて選択する。                                                                                 |
| 3          | 抽出範囲          | _            | 必須       | ラジオボタンにて選択する。<br>「前回出カ以降の通知を出力」を選択した場合は、「出<br>カした通知を「出力済み」扱いとする。」チェックボック<br>スを選択する。           |
| 4          | 取扱日           | (YYYY/MM/DD) | 任意       | 入力例=「2017/05/06」                                                                              |
| 5          | 記録番号          | 半角英数字(20)    | 任意       | 入力例=「ABC45678901234567890」<br>英字については大文字のみ入力可能。                                               |
| 6          | 請求者 Ref.No.   | 半角英数字(40)    | 任意       | お客様とお取引先とで請求を管理するためのフリー入<br>力欄。注文書番号や請求書番号の入力が可能。<br>英字については大文字のみ入力可能。<br>記号については ()- のみ入力可能。 |
| $\bigcirc$ | 業務名           | _            | 任意       | プルダウンにて選択する。                                                                                  |
| 8          | 支店コード         | 半角数字(3)      | 任意       | 入力例=「012」                                                                                     |
| 9          | 支店名           | 全角文字(15)     | 任意       | 入力例=「東京支店」                                                                                    |
| 10         | 口座種別          | _            | 任意       | ラジオボタンにて選択する。                                                                                 |
| 1          | 口座番号          | 半角数字(7)      | 任意       | 入力例=「0123456」                                                                                 |

→固定長ファイルの出力形式

| No   | 項目名   | 属性(桁数) | 必須<br>任意 | 内容·入力例        |
|------|-------|--------|----------|---------------|
| (12) | 文字コード | —      | 必須       | ラジオボタンにて選択する。 |
| (13) | 改行コード | —      | 必須       | ラジオボタンにて選択する。 |

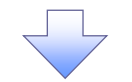

3. 受取債権情報\_作成条件入力完了画面

| TORUNO C H                                            | はいサービス                                       |   |         | 8-1    | AR6 1077                                |
|-------------------------------------------------------|----------------------------------------------|---|---------|--------|-----------------------------------------|
| bed GHANN                                             |                                              |   | 857.913 | tokist | TWEE                                    |
| In the local day                                      | 19 A                                         |   |         |        |                                         |
| 收益整備整,作成条件入力;                                         | kr                                           |   |         |        | SCKOSCI                                 |
| ② 条件表入力                                               | → 学条件入力完7                                    |   |         |        |                                         |
| 下の内容で、受問価増増齢の作り<br>来は、受問価増の作用品用一覧<br>内件的により、結果が出きまで特別 | 2条件の入力が完了しました。<br>5年期第二では入し、<br>時代の存在に自然のます。 |   |         |        |                                         |
| 至10個種                                                 |                                              |   |         |        |                                         |
| **************************************                | 120456789012548004                           |   |         |        |                                         |
| 作成影响日時                                                | 2010/05/20 12:00:00                          |   |         |        |                                         |
| 铁油本件                                                  |                                              |   |         |        | 11-11-11-11-11-11-11-11-11-11-11-11-11- |
| 出力時勤約300                                              | 600964958                                    |   |         |        |                                         |
| 取消人/不能这.65 <b>前</b> 间                                 | stu                                          |   |         |        |                                         |
| MARINE .                                              | に見たいた確認を行う。<br>いたたいた確認が見たなみのたいでする。           | 3 |         |        |                                         |
| 物業日                                                   | 2015/05/01 ~ 2015/05/02                      |   |         |        |                                         |
| 2869                                                  |                                              |   |         |        |                                         |
| M Station Per                                         |                                              |   |         |        |                                         |
| *#64                                                  | EMM(RE)                                      |   |         |        |                                         |
|                                                       |                                              |   |         |        |                                         |
| \$51-9                                                |                                              |   |         |        |                                         |
| <b>東浜</b> 花                                           | 東京大阪                                         |   |         |        |                                         |
| DRMM                                                  | 54                                           |   |         |        |                                         |
| 0269                                                  | 1294567                                      |   |         |        |                                         |
|                                                       |                                              |   |         |        | -Scames                                 |
| <b>御空系ファイムの出力形式</b>                                   |                                              |   |         |        |                                         |
| ¥70-*                                                 | JE .                                         |   |         |        |                                         |
| ana-r                                                 | ×                                            |   |         |        |                                         |
|                                                       | 1160                                         |   |         |        | 11-564.001                              |

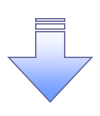

✓受取債権情報作成の条件入力は完了となります。

✓受取債権情報の確認は、受取債権情報\_作成結果詳細画面 からダウンロードしてください。

✓受取債権情報のダウンロード手順については、

☞P33-6『受取債権情報のダウンロード手順』

#### 受取債権情報のダウンロード手順 ▶ ログイン後、トップ画面の債権情報照会タブをクリックしてください。 1. 債権情報照会メニュー画面 HORONO Cheint-EX 8-1.488 107754 bed Barriste внятая важаях вн-пая ялена горая -BILLING STATE 債権情報税会メニュー ⊉ SCOMMENTS 関ホナニュー 作成結果のダウンロードボタンをクリック してください。 ■ 受取債権の確認 各成は果の予ジンロード の当時信用の作用は果たテランロードします。 ■ 入金予定の確認 人会予定階級の情感 入会予定情報について、ファイルヤ将果の作成させいます。 の成就来のダンロード 入金予定体税の作成結果を少生・ロードします。 ■ 支払予定の確認 会話予定情報の発展 天払予定情報について、ファイルや相思から成立りにます。 #成成年の予20日 # 女仏子を信頼の作成功単をうたの-ドレます。

## 2. 受取債権情報\_作成結果一覧画面

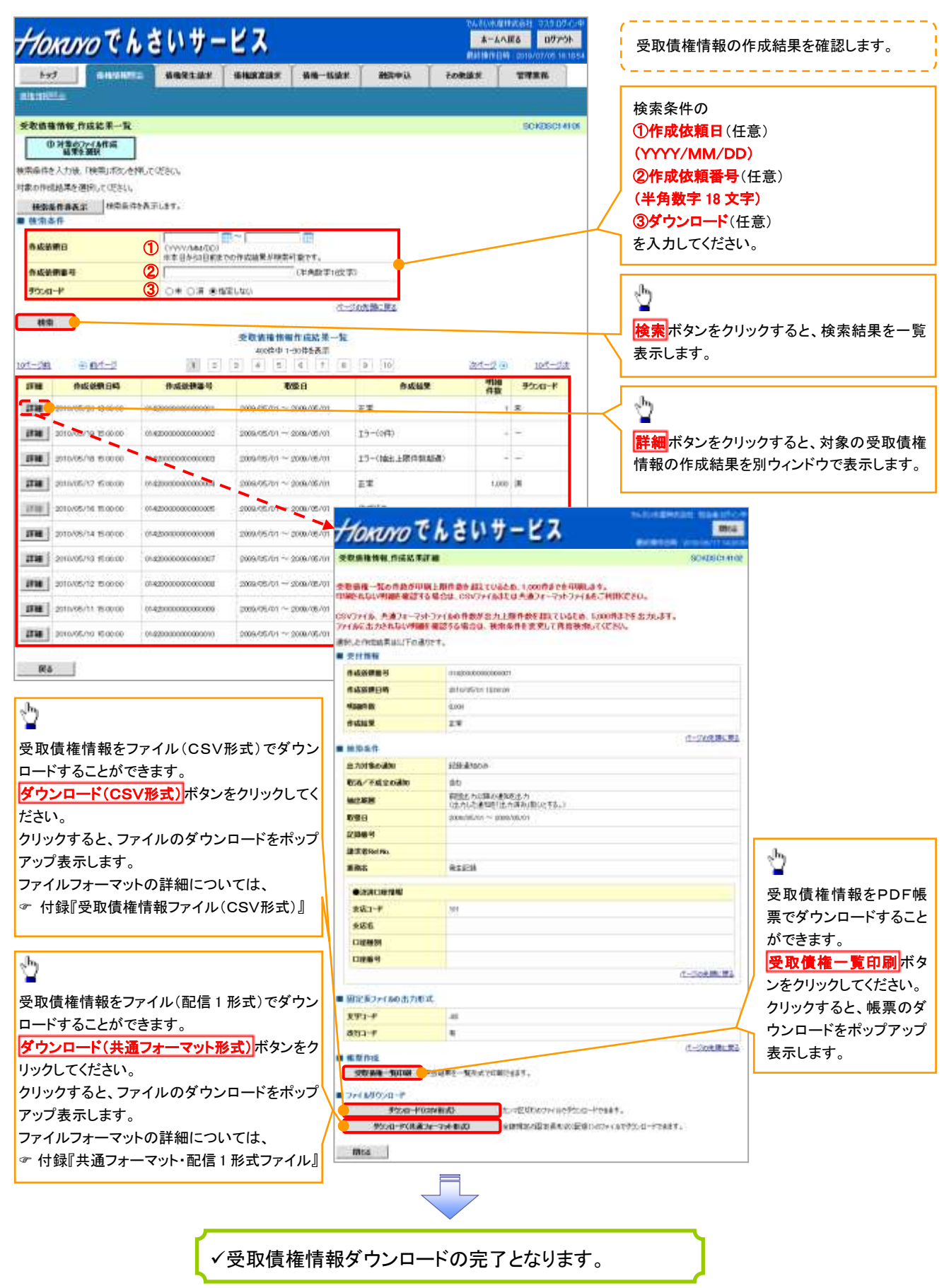

#### 入金予定情報の作成手順 ▶ ログイン後、トップ画面の債権情報照会タブをクリックしてください。 1. 債権情報照会メニュー画面 Honno Cheby-Ez ホームへ戻る ログアウト HAD BAUMER BREEDER BREEZER BR-BER BEDRON FORES TTER RISISTON. 債務情報展会メニュー SCOMMER 2108 ■ 開金大コー ⊉ 備権問会(関係) 除いする後後、あおり、たの株型体報を目向します。 一種予約的会論第一覧 一様予約的会会利用的の結果を表示します。 入金予定情報の作成ボタンをクリック してください。 ■ 受取依赖の確認 常な装飾物物の作成 合けシステムでご用用いたをご意な条件体的について、カイムや要素で作成会行られて、 務議結果の多25日 単 発む油油(素約6件の起来を955日)17.33。 ■ 入金予定の構成 人会予定情報の作成 あや正情報について、ファイルの相原の作用を行います。 ●成品業の学会ロード 入血学言葉用心体成品素を外生ロードします。 ■ 支払予定の確認 支払予定情報の作成 支払予定情報について、2m(10や補償の作品を打します。

① ご注意事項 入金予定情報に計上する債権は、作成時点で記録済みの債権が対象となります。予約中の発生記録請求、および予約中の譲渡(分割)記録請求は対象外となります。 また、口座間送金決済以外で弁済・入金がなされる債権についても、入金予定情報の計上対象外となりま す。(例:電子記録保証人による弁済、割引による入金)

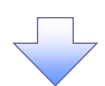

# 2. 入金予定情報作成画面

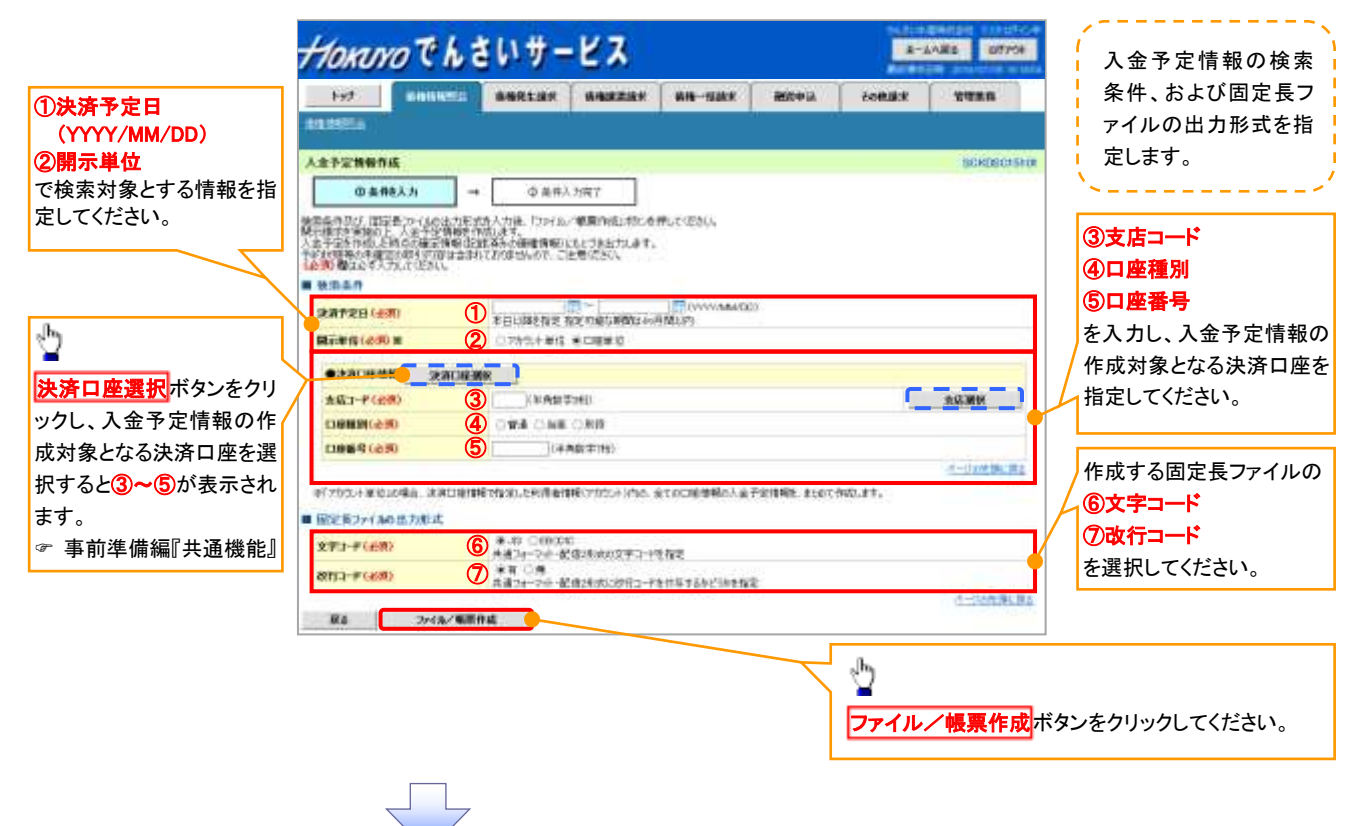

3. 入金予定情報\_作成条件入力完了画面

| HORNOCI                                               | しさ                    | いサー                           | ピス          |                    |                | 0420M<br># | ANES 0775 |
|-------------------------------------------------------|-----------------------|-------------------------------|-------------|--------------------|----------------|------------|-----------|
| bad Gillenin                                          | -                     | 植物完生故书                        | -           | 44-1582            | 新知中は           | 10885      | TREM      |
| Annela                                                | -                     |                               |             | 8                  |                |            |           |
| 金子定情報。你成泰件人力                                          | R7                    |                               |             |                    |                |            | BOKDBO15  |
| 00 备件6入力                                              | -                     | Ø ER/                         | .力死7        |                    |                |            |           |
| で4月二日、<br>東京、人会予望の何古述来一覧<br>外行数により、結果が出るまで時代<br>受行 情報 | 本件の入<br>から贈込<br>切りの作る | カ州死亡にました<br>元(元初に<br>ことがあります。 |             |                    |                |            |           |
| 9478-0                                                |                       | 125459 7880 102546            | 000.0       |                    |                |            |           |
| 9.96 T                                                |                       | 120459740012545               | 6789022     |                    |                |            |           |
| <b>专成教明日時</b>                                         | 1                     | 832,85/19 14:59               | 159         |                    |                |            |           |
| <b>被消止</b> 件                                          |                       |                               |             |                    |                |            | //50天清    |
| 没满予定日                                                 |                       | 2010/04/06 ~ 20               | at/07/16    |                    |                |            |           |
| <b>就</b> 家事做                                          | 1                     | わた不単位                         |             |                    |                |            |           |
| •328D#1618                                            |                       |                               |             |                    |                |            |           |
| 2056/849                                              |                       | A410000001                    |             |                    |                |            |           |
|                                                       |                       | /~8~4387548                   | ile.        |                    |                |            |           |
| 4.46/ 8.4846                                          |                       | Sie k林炎会社                     |             |                    |                |            |           |
| CHR                                                   |                       | HOD TA SUMPT                  | 001 東京支店 当宿 | 1294607 1-12-5-120 | (9144¥777 M443 |            | オージの光線に展  |
| 間定長27-1560出力形式                                        |                       |                               |             |                    |                |            |           |
| \$40-F                                                |                       | 19                            |             |                    |                |            |           |
| ena-F                                                 | ,                     | n.                            |             |                    |                |            |           |
| hata Ra                                               | -                     | 0.1-1-0                       | 1           |                    |                |            | 1-tot 10  |

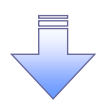

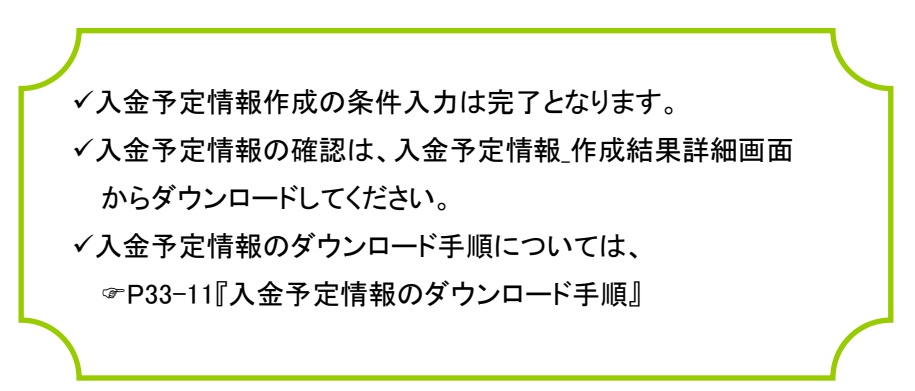

#### 入金予定情報のダウンロード手順 ▶ ログイン後、トップ画面の債権情報照会タブをクリックしてください。 1. 債権情報照会メニュー画面 Horavoでんさいサービス 8-1-125 107754 1-23 Manuse andreas anassas an-max manus tonas -RINISISSI 菌植物秘密会3/23-SCOMM.#210 ■ Max 1-一種学生が自動業一致。一括ティジア会に対同時には単き表示します。 ⊉ ■ 受取条権の確認 交換条件情報を表示 おけつさんでごり用いただの見算体性情報について、ファイルや構成の状況を行います。 作成結果のダウンロード ボタンをクリック 弁成総第の外公の−計 気形後後後移の作品は来を5000−FCます。 してください。 ■ 天主予定の確認 入金字型精構の形成 入金字型体積について、アメロン構築の特殊法行います。 作成現象の学校の一体 シェアを目的の作用結果を学校の一切ます。 ■ 支払予定の確認: 支払予定時間の表示。 支払予定律制について、ファイルや構築の作品を作います。 作成総革の学ンロード 支払子を作用の作用結果を900ローではす。

2. 入金予定情報\_作成結果一覧画面

| +10       | KNYO CH                 | しさいサービ                  | 2                                                                                                    |                                      | ホームへ戻る<br>計251011110 00     | 11 03/9 00/10/#<br>0 <b>97/01</b><br>10/07/01 16:18:54 | 入金予定情報の作成結果を確認します。                                                                                                    |
|-----------|-------------------------|-------------------------|----------------------------------------------------------------------------------------------------|--------------------------------------|-----------------------------|--------------------------------------------------------|----------------------------------------------------------------------------------------------------|
| by:       | 5 BILLING               |                         | NARABER   1944-1920                                                                                                    | 85040, ±08                           | as T                        | 11 M M                                                 |                                                                                                    |
| ALLING    |                         |                         |                                                                                                    |                                      | 2.07                        |                                                        | 検索条件の                                                                                                    |
| Hanta     |                         |                         |                                                                                                    |                                      |                             |                                                        | ①作成依頼日(任音)                                                                                                    |
| 人士予加      | 2情報_作成結果一覧              |                         |                                                                                                    |                                      |                             | SCKD6C18101                                            |                                                                                                    |
|           | 0.人会722储服<br>合成结果在第92   |                         |                                                                                                    |                                      |                             |                                                        |                                                                                                    |
| 核宗条件的     | と入力論、「映衆」ポタンを           | 押して見ない。                 |                                                                                                    |                                      |                             |                                                        | (2)請水番号(任息)                                                                                                    |
| 対象の作品     | は結果を選択してださい。            |                         |                                                                                                    |                                      |                             |                                                        | (半角英数字 20 文字)*1                                                                                                    |
| 19.915    | (精神表示 神宗炎书              | 特別示します。                 |                                                                                                    |                                      |                             |                                                        | <b>③ダウンロード</b> (任意)                                                                                                    |
| a ma      | e IF                    |                         |                                                                                                    |                                      |                             |                                                        | を入力してください。                                                                                                    |
| 作成的       | 80                      | CONVANDD     ARESTAN    | 化成就算经济金灯能下す。                                                                                                    |                                      |                             |                                                        | ※1 :英字については大文字のみ入力可能です                                                                                                    |
| 請求藥       | 9                       | 2                       | (半角英数学20文字)                                                                                                    | 2                                    |                             |                                                        |                                                                                                    |
| 90040     | -#                      | 3 0= 0# estrut          | 20                                                                                                    |                                      |                             |                                                        | -fbs                                                                                                    |
| -         |                         |                         | 1.1-                                                                                                    | 2004 目前式名                            |                             |                                                        | 2                                                                                                    |
| 6635      |                         |                         |                                                                                                    |                                      |                             | Í                                                      | 検索ボタンをクリックすると 検索結果を一覧表                                                                                                    |
|           |                         | 1                       | 人会予定情報作信結果一覧<br>約0時年1-40時5表示                                                                                                    |                                      |                             |                                                        |                                                                                                    |
| 107-38    | = 84-2                  | 1 1 2                   | 4 5 8 7 0                                                                                                    | [9] [10]                             | <u>#1-2</u> H               | 10代-37次                                                |                                                                                                    |
| TWICE     | 1000000000              | 34584                   | 68030                                                                                                    | 6660000                              | VERMENT                     | 44                                                     |                                                                                                    |
| anse.     | 非政治期日時                  | 23728                   | 口座發展                                                                                                    | 希伯全部(合計)(內)                          | <b>HALLS</b>                | 0.4                                                    | ر اللي الح                                                                                                    |
| lines 1   | to an internet about of | 10545555051254500001    | 001 12 REP. 28 10                                                                                                    | 9                                    | water.                      |                                                        | \ 🔟                                                                                                    |
|           | Sector 200 1300 00      | 2010/04/05 ~ 2010/07/36 | 4667                                                                                                    |                                      | 141819-5                    |                                                        | 詳細ボタンをクリックすると、対象の受取債権                                                                                                    |
| -         | 2010/194/09 100000      | 125456799, 1,54500002   | 001 北海道天空 当座 1                                                                                                    | 8 1,000                              | 2.8                         | *                                                      | 報の作成結果を別ウィンドウで表示します。                                                                                                    |
|           |                         | 2040/04/06 ~ 2040/07/16 | 80                                                                                                    | 1,000200.000,000,000                 |                             |                                                        |                                                                                                    |
| 2718      | 2010/08/10 12:0100      | 12545678967254500003    | 001 北海道史店 当座 1                                                                                                    | a 0                                  | 15-000                      |                                                        |                                                                                                    |
|           |                         | 2010/06/06 - 2010/07/16 | Margan To                                                                                                    | 411#-47                              | 7                           | 101048000                                              | and the state of the state of t |
| STRE      | 2010/56/11 1200:00      | 1296878901294900004     | TIOKUYO                                                                                                    |                                      | Ň                           | -                                                      | BITA PART IN THE REAL PART IN                                                                                                    |
|           |                         | 2010/08/16 ~ 2010/07/16 | 人士予定货粮,作信站非计算                                                                                                    |                                      |                             |                                                        | ※HASCAN 人金予定情報を帳票でダウンロード                                                                                                    |
| 3798      | 2010/94/12 120000       | 2010/06/06 ~ 2010/07/16 | 人士予定表、人士予定明细一                                                                                                    | れの作物が印刷上開合会を起して                      | 062.0.1.000FF               | 124004.33.                                             | ることができます。                                                                                                    |
|           |                         | 12345478801234500006    | 中國民族自然的國際權法的各種                                                                                                    | 含体、CSVファイ系または共通フォー                   | わたファイムきご用                   | HOZAGL                                                 | 入金予定表印刷ボタンをクリックして                                                                                                    |
| \$Yas     | 2010/04/13 1200:00      | 2010/04/05 - 2010/07/16 | CSV3ティル、共通フォーマットフ<br>ファィルに出力込むない可聞を着                                                                                                    | マチムの件数が出力上操作数を超れ<br>認うな場合は、狭南条件を変更し7 | そいあとめ、5,000月<br>「再度検索してくど」  | NETを含力します。<br>EN4                                      |                                                                                                    |
| THE OWNER |                         | 12945670901294500007    | 東京大学学校の世界はしての意力で                                                                                                    | CENTRAL CONTRACTOR                   | niciwr.                     |                                                        |                                                                                                    |
| 5778 J    | 2010/04/14 1300:00      | 2010/04/06 ~ 2010/07/16 | 死至35時小子47%、讓唐(日常)自                                                                                                    | abovenenki ine taksiemu              | 含まれておりませんの                  | で、こと意でさい。                                              |                                                                                                    |
| anna 1    |                         | 12525679901258500000    | 1002                                                                                                    | 18                                   |                             |                                                        | ボッフアップ表示します。                                                                                                    |
|           | 2010/04/01/20100        | 2010/04/06 ~ 2010/07/16 |                                                                                                    |                                      |                             |                                                        | C-2048 22                                                                                                    |
| are 1     | 2010/16/10 12:00:00     | 12345676901254500009    | 66CD(0)                                                                                                    | 400 6621                             | NC2015050                   |                                                        | en inst secondon II.                                                                                                    |
|           |                         | 2010/04/06 - 2010/07/16 | and and a second second s |                                      |                             |                                                        | Contracting Contracting                                                                                                    |
| 2718      | 2010/04/17 1300:00      | 12945870001204500010    | · 2//154                                                                                                    |                                      |                             |                                                        |                                                                                                    |
|           |                         | 2010/06/05 ~ 2010/07/16 | 5869                                                                                                    | 1212245476401234540001               |                             |                                                        |                                                                                                    |
| 限者        |                         |                         | 市成市田市内市                                                                                                    | 3015/35/19 1459/58                   |                             |                                                        | ロートすることかできます。                                                                                                    |
|           |                         |                         |                                                                                                    |                                      |                             |                                                        | ■ この日本部は     入金予定明細一覧印刷ボタンをクリ                                                                                                    |
| а.        |                         |                         | 23721                                                                                                    | 2010/04/06 ~ 2010/07/16              |                             | /                                                      | クしてください。                                                                                                    |
| <u>ی</u>  |                         |                         | 1159 Q                                                                                                    | 20001-8-0                            |                             |                                                        | クリックすると、帳票のダウンロード                                                                                                    |
| 1         | 又占持却大眼                  | 3 - 4+ 田 7 11           | •craceren                                                                                                    |                                      |                             |                                                        | ポップアップ表示します。                                                                                                    |
| 人金        | ア疋情報を開                  | 同示結果ノアイル                | PERANS.                                                                                                    |                                      | /                           |                                                        |                                                                                                    |
| (共通       | <b>迫フォーマット</b>          | ・形式)でダウン                | P12/819762                                                                                                    | )/-q*-±807(46%)≠                     |                             |                                                        |                                                                                                    |
| 므ᅡ        | することがで                  | きます。                    |                                                                                                    | GOV/REAR                             |                             |                                                        |                                                                                                    |
| ダウ        | ンロード(共通                 | コフォーマット形                | CIE                                                                                                    | 200 To JOBH ON R.T. & P.             | # \$24971-t <sup>-</sup> 0- | \$10214307.402                                         |                                                                                                    |
| 式)7       | ドタンをクリッ                 | クしてください。                |                                                                                                    |                                      |                             |                                                        | 入金予定情報をファイル(CSV形式)                                                                                                    |
| クリッ       | クすると、ファ                 | ァイルのダウンロ                | ■ 期定者274 60 击力形式                                                                                                    |                                      |                             |                                                        | でダウンロードすることができます。                                                                                                    |
| ードオ       | ィンティン                   | まっ! ます                  | ano-#                                                                                                    |                                      |                             |                                                        | ダウンロード(CSV形式)<br>ボタンをク                                                                                                    |
|           |                         | <b>払小しよ</b> り。          |                                                                                                    |                                      |                             |                                                        | ペンジャーズ ックしてください。                                                                                                    |
| 781       | ルフォーマッ                  | アの許袖につい                 | 1276                                                                                                    | ates south - New York                | Brist.                      |                                                        | クリックすると ファイルのダウンロー                                                                                                    |
| ては、       |                         |                         | 人主于亚利福一和四朝                                                                                                    | ATRONA TONOTON                       | 411.                        |                                                        | たポップアップ主 テレキオ ファノリフ                                                                                                    |
| ☞ (       | 寸録∬開示結                  | 果ファイル(共通                | - 2r-089000-#                                                                                                    | - A.V. A. SPORT, 194 (1206) 00 50    | N.66823                     |                                                        | そのツノノツノ衣小しまり。ノアイルノ                                                                                                    |
| フォー       | -マット形式)」                | ]                       | Polyar Process                                                                                                    | Bab CATERNON                         | 100000-11048                | 5.                                                     |                                                                                                    |
|           |                         |                         | デンロード(洗道24-                                                                                                    | ERRENDE ERRENDER                     | 68:001E002-0294             | かで多次・ロード大会計す。                                          | ⑦ 付録『入金予定ファイル(CSV)                                                                                                    |
|           |                         |                         | mos                                                                                                    |                                      |                             |                                                        |                                                                                                    |
|           |                         |                         |                                                                                                    |                                      |                             |                                                        | ' [                                                                                                    |
|           |                         |                         |                                                                                                    |                                      |                             |                                                        |                                                                                                    |
|           |                         |                         |                                                                                                    |                                      |                             |                                                        |                                                                                                    |
|           | · · · · ·               |                         |                                                                                                    |                                      |                             |                                                        | <u>ጓ</u>                                                                                                    |
|           | √                       | (入金予定情報                 | 報ダウンロー                                                                                                    | 「の完了となり                              | ます。                         |                                                        |                                                                                                    |

#### 支払予定情報の作成手順 ▶ ログイン後、トップ画面の債権情報照会タブをクリックしてください。 1. 債権情報照会メニュー画面 Horanoでんさいサービス 3-1-483 0(TP) SHREAR GARAGE SH-HAR SHOW FOR SHR 1-93 -TWAR mistister. 債権情報感会メニュー S00MN8210 ■ ####<sup>+</sup> 7 --⋬ (集構開発(開発) 対応する使用、および、その構成性能を完全します。 一種多數總含結果一覧 一括予約病会(非問題)の結果含表示(ます。 支払予定情報の作成 ボタンをクリック してください。 ■ 受取債務の償却 変化液体情報の作成 おけらつうんで、同時にあたごを存在情報をついた、アイルや視覚の作品を行くます。 株式結果のランロード 会応 法律はお後の作式 結果をうついロードします。 ■ 入金予定の確認 人会予定情報の作成 人会予定情報について、ファイルや修用の作成さ行します ■ 支払予定の確認 支払予定情報の作成 し、し、予定律権について、ファイルや標準のな成されいます。 市成総単の予ジルード 支払予定情報の作成結果をクシンロードします。

① ご注意事項 支払予定情報に計上する債権は、作成時点で記録済みの債権が対象となります。予約中の発生記録請求は対象外となります。 また、口座間送金決済以外で弁済・支払がなされる債権についても、支払予定情報の計上対象外となります。 (例:電子記録保証人に対する弁済、電子記録保証債務に関する支払)

支払予定情報を作成後、支払予定が確定するまでに、債権の異動や金額変更等が発生する可能性があります。確定した支払予定は、決済日の2営業日前に通知される決済情報通知にてご確認ください。

# 2. 支払予定情報作成画面

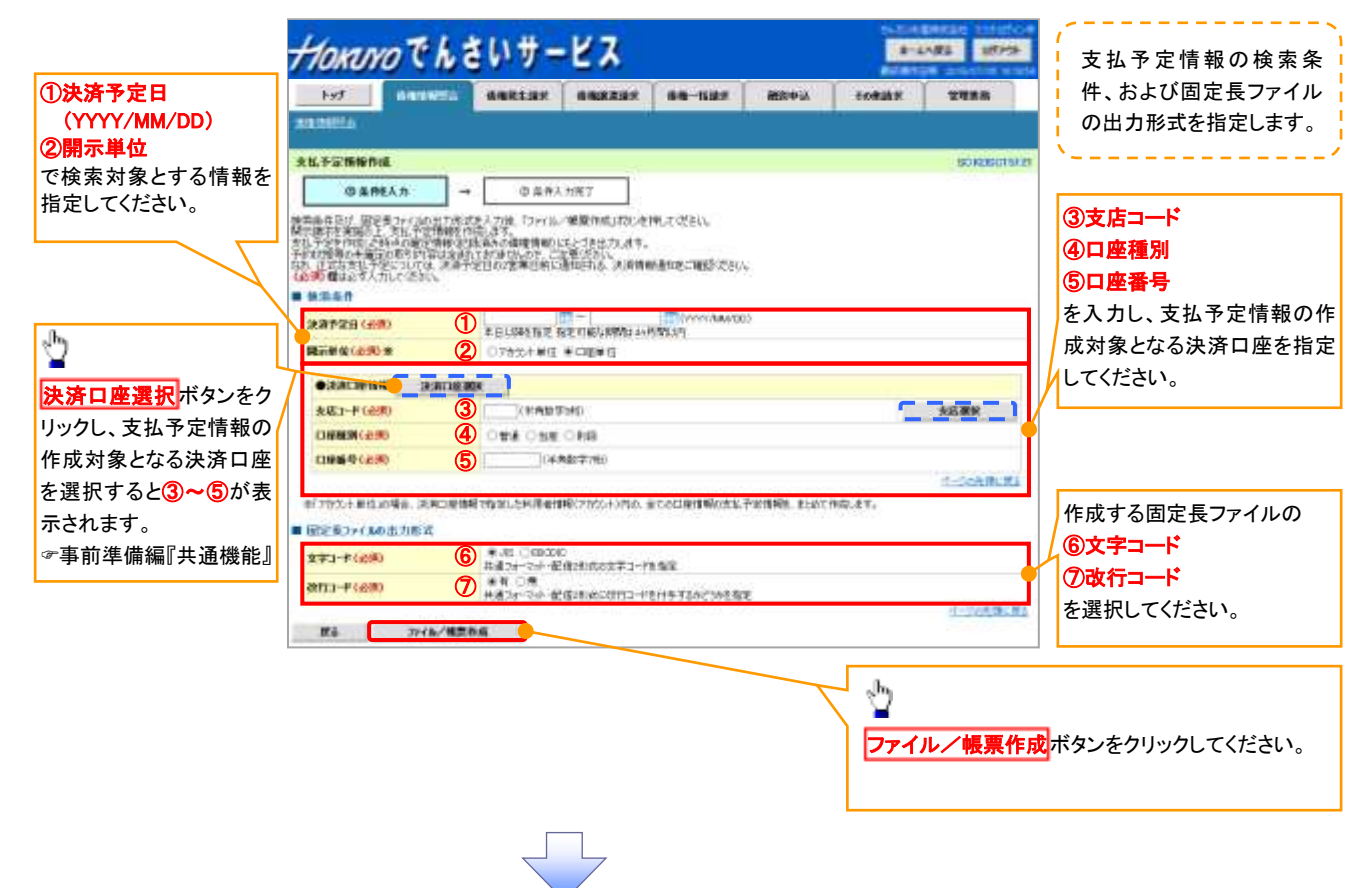

3. 支払予定情報\_作成条件入力完了画面

|                                                                                                    | and-                          | ピス                           |                             |                | 4-4         | A#8 107704 |
|----------------------------------------------------------------------------------------------------|-------------------------------|------------------------------|-----------------------------|----------------|-------------|------------|
| bet Marries                                                                                                    | -                             | -                            |                             | 融行中以           | 200018-11   | AAXW       |
| A INHERINA                                                                                                    | -                             |                              | · · · · ·                   | · · · ·        |             |            |
| 括予定情報,作成素件入力完                                                                                                    | 7                             |                              |                             |                |             | SCHOOLSIS  |
| (D) 操作的入力                                                                                                    | -+ 08#2                       | <b>NR7</b>                   |                             |                |             |            |
| 山戸市で支払予定情報の作成点<br>は、支払予定の作用成果一般の                                                                                                    | 件の人力が見てしました。<br>2010年であり、     |                              |                             |                |             |            |
| i件的CIFO 能用分出点3799936<br>医位数期                                                                                                    | sheacensourt.                 |                              |                             |                |             |            |
|                                                                                                    | 10.62050011345                | 27800                        |                             |                |             |            |
|                                                                                                    | 1766630000000                 | amain'                       |                             |                |             |            |
|                                                                                                    | 2012/06/15 14/90              | 9797564.<br>979              |                             |                |             |            |
| 10000000                                                                                                    | 2010/00/10 10:00              |                              |                             |                |             | オージの実験に厚く  |
| 作為余谷                                                                                                    |                               |                              |                             |                |             |            |
| 2.清华全日                                                                                                    | 2030/04/06 ~ 20               | 10/07/18                     |                             |                |             |            |
| <b>建运弹位</b>                                                                                                    | アカセル単位                        |                              |                             |                |             |            |
| ●決測口座情報                                                                                                    |                               |                              |                             |                |             |            |
| HILL BO                                                                                                    | AA30100001                    |                              |                             |                |             |            |
| and the state of the state of the state of the state of the state of the state of the state of the state of the                                                  | V-6-2387948                   | 6+.                          |                             |                |             |            |
| 这人名/個人事業者名                                                                                                    | GRIVITE SHE                   |                              |                             |                |             |            |
| 0.6                                                                                                    | 0000 756.201877               | (4) 東京支送 当楼                  | 1000071-1-1-14              | 1214107 14411  |             |            |
| 273-F<br>263-F                                                                                                    | ars<br>#                      |                              |                             |                |             |            |
|                                                                                                    |                               |                              |                             |                |             | オージの実験に用い  |
| 1000-186 tale                                                                                                    | 目期間会メニューへ                     |                              |                             |                |             |            |
| 1037-186 <b>(188</b>                                                                                                    |                               |                              |                             |                |             |            |
| Pothing the                                                                                                    | 情報開始35-2-4.                   |                              |                             |                |             |            |
| ▶o554.386 ###<br>✓支払予定                                                                                                    | 情報作成                          | .の条件,                        | 入力は完                        | 了となり           | ます。         |            |
| ▶•ɔħ.₩6 ### ✓支払予定                                                                                                    | 情報作成                          | の条件,                         | 入力は完                        | 了となり           | ます。         | /m         |
| <ul> <li>▶•э&gt;&gt;,₩6</li> <li>◆支払予定</li> <li>◆支払予定</li> </ul>                                                                                                 | 情報作成<br>情報の確                  | の条件 <i>、</i><br>認は、支         | 入力は完                        | うとなり           | ます。         | 細画面        |
| ▶ • <b>51.3%</b> 411<br>✓ 支払予定<br>✓ 支払予定<br>からダウ                                                                                                    | 情報作成<br>1情報の確<br>ンロードI        | の条件,<br>認は、ま                 | 入力は完<br>支払予定<br>い。          | こてとなり<br>情報_作り | ます。<br>或結果詳 | 細画面        |
| <ul> <li>▶•элжа</li> <li>◆支払予定</li> <li>◆支払予定</li> <li>からダウ</li> </ul>                                                                                           | 情報作成<br>情報の確<br>ンロードし         | の条件,<br>認は、ま<br>てくださ         | 入力は完<br>支払予定<br>い。          | うとなり<br>清報_作り  | ます。         | 細画面        |
| <ul> <li>▶&gt;&gt;&gt;&gt;&gt;&gt;&gt;&gt;&gt;&gt;&gt;&gt;&gt;&gt;&gt;&gt;&gt;&gt;&gt;&gt;&gt;&gt;&gt;&gt;&gt;&gt;&gt;&gt;&gt;&gt;&gt;&gt;&gt;&gt;&gt;</li></ul> | 情報作成<br>情報の確<br>ンロードし<br>情報のダ | の条件,<br>認は、ま<br>てくださ<br>ウンロー | 入力は完<br>支払予定<br>い。<br>-ド手順に | ご了となり<br>清報_作り | ます。<br>よ、   | 細画面        |

### 支払予定情報のダウンロード手順 ▶ ログイン後、トップ画面の債権情報照会タブをクリックしてください。 1. 債権情報照会メニュー画面 HORDYOでんさいサービス 8-4488 107756 bof should be shares the rest of the state TTAR BILLING STATE 債権情報税会メニュー SCOMMETCE 関ホナニュー 一種学家開会結果一覧 一株学家開会は基準を表示します。 ⊉ ■ 受取貨権の確認 交配条件時間の作成 おけっつりょうごれ同じただく交換後後付用について、フィイルが確認さればます。 作成結果のダウンロードボタンをクリック 舟坂城東の外20日一軒 会応 条格信頼の作成 結果をクロードします。 ■ 入金予定の確認 してください。 人会予定階級の情報 人会予定情報について、ファイルや極高の作成を行います。 の成就来のダンロード 人会予定体税の作成結果を少生・ロードします。 ■ 支払予定の確認 未払う実施用の内成 ましう文体形 ホン フィットや相思の作成を行います。 市成結果の予ジルード ししう実施経の作成結果をランルードします。

## 2. 支払予定情報\_作成結果一覧画面

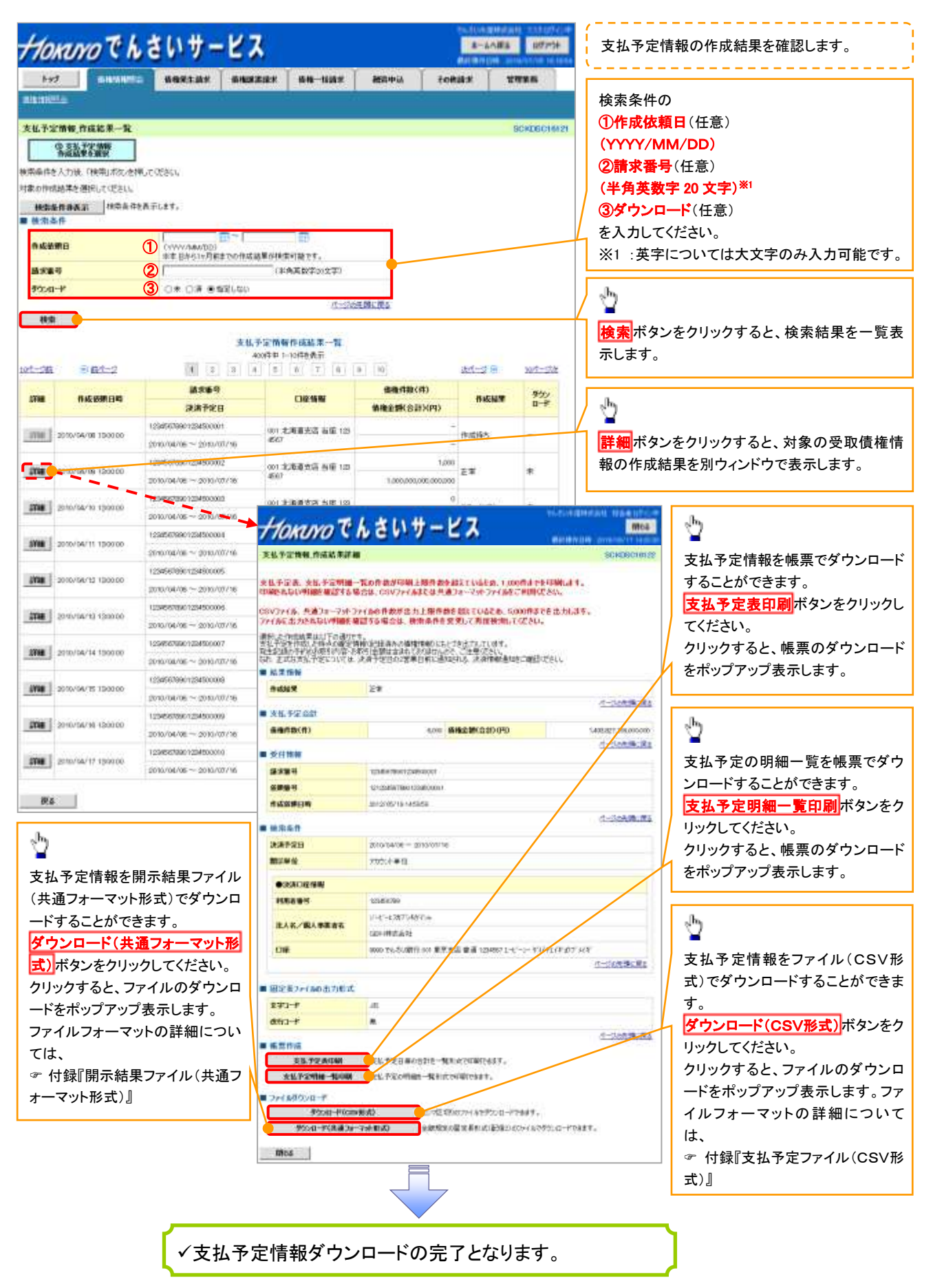